## PC-cillin 雲端版 2012

### 一、簡易設定:直接關閉防毒軟體

1.請於螢幕右下角 PC-cillin 圖案上按『右鍵』 2.選取清單中的「結束」

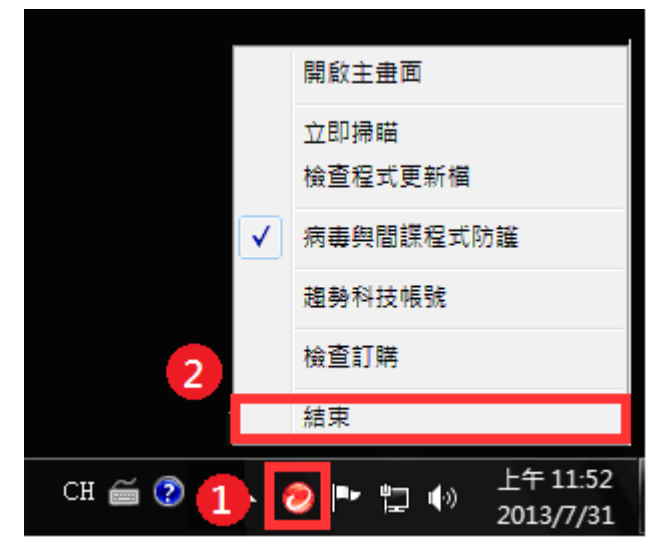

二、進階設定:調整防火牆設定,允許HTS2通過

被阻擋會出現看板區『已取消瀏覽該網頁』。

| (ł  | 了多易點<br>HomeTradingSyst                | <b>∐</b><br>™2         |       |
|-----|----------------------------------------|------------------------|-------|
|     | 身分證字號:                                 |                        |       |
|     | 登入密碼:                                  |                        |       |
|     |                                        | -21                    |       |
|     | 登入                                     |                        |       |
| 88  | 電腦自我檢測                                 | 取消                     | 22    |
|     | 自我檢查完成·歡迎                              | 2登入!                   |       |
|     | 已取消瀏覽該網頁<br>"                          | l.                     | , Pes |
|     | 1 已取消瀏覽該網頁                             |                        | B     |
| 8.  | 您可以嘗試的方式:<br>‴                         |                        | -8    |
| 密碼函 | 啟用)  Q&A   忘記密碼   申<br>服務據點   服務專線 080 | 請試用帳號   備<br>0-088-268 | 援登入   |

#### 1. 開啟主畫面,按「設定」。

| PC-cillin™a | 2012 雲端版                              | <u>?</u> – × |
|-------------|---------------------------------------|--------------|
|             | 已受保護<br>8已取得 <u>最新的安全防難</u> 。         | (Q) 支援 □ 🖓 🏜 |
| 安全防護摘要      | 過去一個月已攔截 80 個安全威賣                     | ~            |
| 病毒與間諜程式     | 式 已攔截0個                               |              |
| 網頁威脅        | 已攔截 80 個                              |              |
| 家長防護網       | 立即設定                                  | >            |
| 条統調校        | 立即設定                                  | >            |
| 訂購服務        | <u>地在 2014/2/4 到期</u><br>設定           | >            |
|             | a a a a a a a a a a a a a a a a a a a |              |

### 2.在『例外清單』

3.點選『程式/資料夾』

4.按『新增』

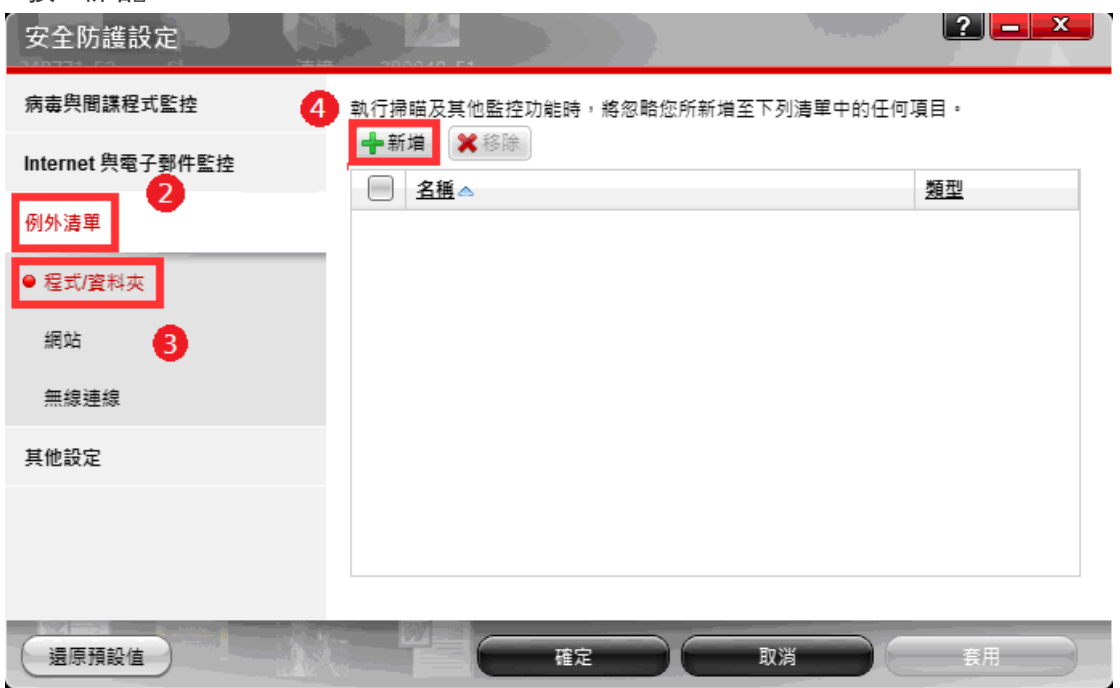

5.按「瀏覽」。

| 安全防護              | 設定      |        |          |      |        |    |   | ? = × |
|-------------------|---------|--------|----------|------|--------|----|---|-------|
| 病毒與間課             | 0-05-14 |        | Ŧ        | 新增項目 |        |    |   |       |
| Internet 與        | 按一下「瀏覽  | 」尋找清單。 | 中包含的檔案或語 | 資料夾。 |        |    |   | _     |
| _ 例外清單<br>● 程寸/容+ | 瀏覽      | 5      |          |      |        |    |   |       |
| 網站                |         |        |          |      |        |    |   | - 64  |
| 無線連線              |         |        |          |      |        |    |   | -     |
| 其他設定              |         |        |          |      |        |    |   |       |
|                   |         | G      | 確定       |      | 取消     |    |   |       |
|                   |         |        |          |      | -9/113 |    | _ |       |
| 還原預設              |         |        |          | 確定   |        | 取消 |   |       |

6.選擇『電腦』 7.『本機磁碟(C:)』 x 🗩 開啟舊檔 搜尋位置(l): 🔊 📜 電腦 🚽 🛛 🗿 🏂 🗁 🛄 🔻 9 硬碟(2)-~ 本機磁碟 (C:) 7 最近的位置 剩餘 8.87 GB,共 90.4 GB 本機磁碟 (D:) 桌面 Ξ 剩餘 52.8 GB, 共 58.4 GB 裝置中含有卸除式存放裝置 (3) -1 ~ 6 媒體櫃 DVD DVD 光碟機 (E:) FLASH DRIVE (F:) 電腦 剩餘 1.33 GB,共 3.71 GB ÷ 開取舊檔(()) 檔案名稱(N): Ŧ 網路 取消 檔案類型(T): \*.\* •

| 8.於『JihSun』資                           | 科夾點滑鼠左鍵        | 二下      |         |                  |
|----------------------------------------|----------------|---------|---------|------------------|
| 包 開啟舊檔                                 |                | <u></u> | -       | <b>X</b>         |
| 搜尋位置(I):                               | 🏭 本機磁碟 (C:)    | )       | - 🗿 🎓 📂 | <b>.</b>         |
| (Acc                                   | 名稱             | *       | 修改日     | 日期 📩             |
|                                        | 🕌 Ex03cai.csf  |         | 2013    | /5/3 上午 08:28    |
|                                        | 🕌 JihSun       |         | 2013    | /7/16下午 01:09    |
| 1 1                                    | 🎍 PerfLogs     |         | 2009    | /7/14 上午 10:37   |
|                                        | 🕌 Program File | es      | 2013    | /7/20下午 09:12 🗐  |
| 果田                                     | 🕌 temp         |         | 2012    | /2/5 上午 02:29    |
|                                        | TqcOAexm.      | csf     | 2013    | /4/28 下午 10:14   |
|                                        | TqcOAscr.cs    | f       | 2013    | /4/28 下午 10:14   |
| 7米原型11里                                | Windows 🔒      |         | 2013    | /7/20下午 09:17    |
|                                        | 🎍 使用者          |         | 2011    | /12/2 下午 06:16   |
|                                        | EXa02          |         | 2013    | /6/14 上午 09:55   |
| 电加                                     | EXa04          |         | 2013    | /6/14 上午 10:21 👻 |
|                                        | •              |         |         | F.               |
| ////////////////////////////////////// | 檔案名稱(N):       |         | •       | <b>開取舊檔(0)</b>   |
| 제막보급                                   | 檔案類型(I):       | (*.*    | •       | 取消               |

9.再到『NewHTS』資料夾點滑鼠左鍵二下

| 🕗 開啟舊檔   |                   | <u></u> |       |                                      | x             |
|----------|-------------------|---------|-------|--------------------------------------|---------------|
| 搜尋位置(I): | 퉬 JihSun          |         | - 🗿 🛛 | ﴾ 📂 🛄▼                               |               |
|          | 名稱                | *       |       | 修改日期                                 | ţ             |
| 最近的位置    | HTS2              |         |       | 2013/3/8 上午 10:4<br>2013/7/31 上午 08: | 46 1<br>-35 1 |
|          |                   |         |       |                                      |               |
| 桌面       |                   |         |       |                                      |               |
| 煤體櫃      |                   |         |       |                                      |               |
| 電腦       |                   |         |       |                                      |               |
|          | •                 | III     |       |                                      | Þ             |
| 網路       | 檔案名稱(N):          |         |       | ▼ 開取舊檔                               | <b>i</b> (O)  |
|          | 檔案類型( <u>T</u> ): | *.*     |       | ▼ 取消                                 |               |

10.之後於『JsShellClient』檔案點滑鼠左鍵二下

| 🕗 開啟舊檔 |                   | Constraint and the second |     |            | ×          |   |
|--------|-------------------|---------------------------|-----|------------|------------|---|
| 搜尋位置①: | 퉬 NewHTS          |                           | - 3 | • 🕾 对 🕏    |            |   |
| (Pa)   | 名稱                | *                         |     | 修改日期       | •          |   |
|        | JIHSUN_Cry        | /pto.bpl                  |     | 2013/3/5 T | 「午 03:02   |   |
| 市立的位置  | JIHSUN_Up         | odate.bpl                 |     | 2012/6/20  | 下午 04:46   |   |
| 📃 📶 👘  | JIHSUN_Uti        | ilities.bpl               |     | 2013/7/25  | 下午 05:11   |   |
|        | JsHtsShell e      | lf                        |     | 2013/7/19  | 下午 01:16   |   |
| 吴坦     | 😿 JsShellClier    | nt                        |     | 2013/7/26  | 上午 08:17   |   |
|        | liteprovide       | r140.bpl                  |     | 2011/12/28 | 3 上午 10    |   |
|        | OmniThrea 🗋       | dLibraryDesigntime2010.bp | I   | 2013/1/7 T | 「午 05:38 🔤 | 1 |
| 採證恤    | OmniThrea 🗋       | dLibraryRuntime2010.bpl   |     | 2013/1/7 T | 「午 05:38 📋 | 1 |
|        | rtcSDK.bpl        |                           |     | 2012/9/10  | 上午 08:54   |   |
|        | rtcSDK_Raw        | v.bpl                     |     | 2012/9/10  | 上午 08:54   |   |
| 电脑     | rtl140.bpl        |                           |     | 2009/11/3  | 上午 06:02 👻 | · |
|        | •                 |                           |     |            | 4          |   |
|        | 檔案名稱(N):          | JsShellClient             |     | -          | 開啟舊檔(())   |   |
| 64.PR  | 檔案類型( <u>T</u> ): | *.*                       |     | •          | 取消         | ] |

# 11.確認『C:\Jihsun\NewHTS\JsShellClient.exe』 12.按「確定」。

| 安全防護               | 設定             |             | 2000 10 51      |        |    |    | ? - | x |
|--------------------|----------------|-------------|-----------------|--------|----|----|-----|---|
| 病毒與間謙              | gm -++ m+ 1.4. |             | 亲               | 所增項目   |    |    |     |   |
| Internet 舆<br>例外法單 | 按一下「瀏覽         | ē…」尋找清單。    | 中包含的檔案或3        | 資料夾。   |    |    | -8  |   |
| ● 程式/資料            | 瀏覽 C:          | UihSun\NewH | TS\JsShellClier | it.exe |    |    | -8  |   |
| 網站                 |                |             |                 |        |    |    |     |   |
| 無線連線               |                |             |                 |        |    |    | - 8 |   |
| 具他設定               |                | Ð           |                 |        |    |    | - 8 |   |
|                    |                |             | 確定              |        | 取消 |    |     |   |
| 還原預設               |                |             |                 | 確定     |    | 取消 | 套用  | Э |

13.『套用』後

14.再按『確定』

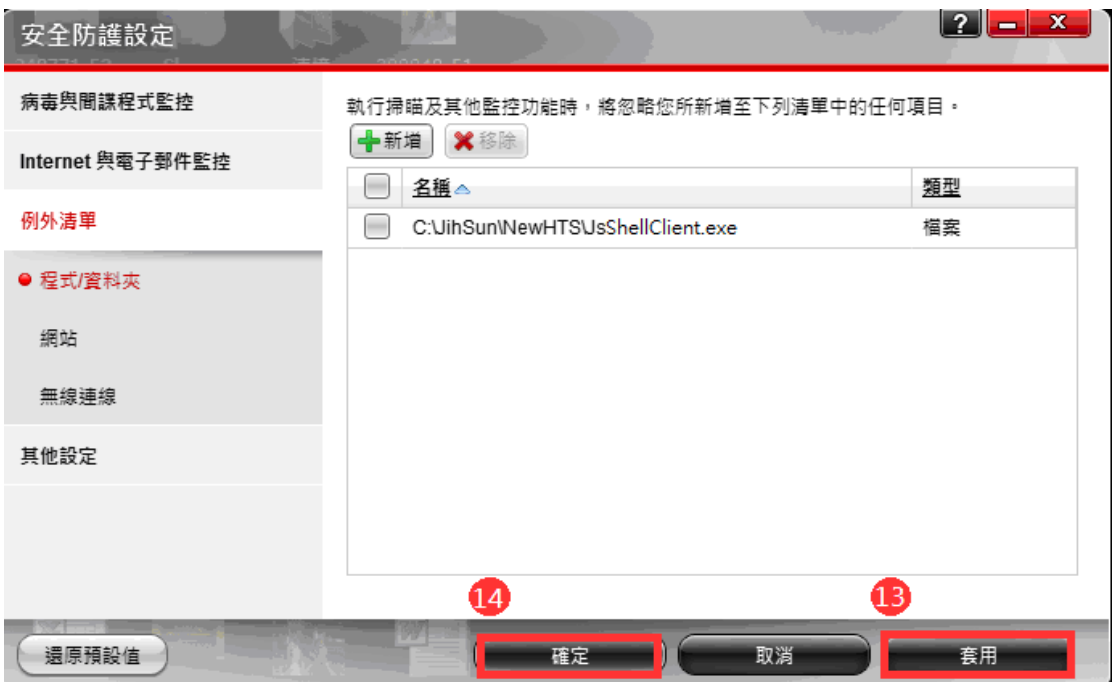

### 15.再按一次『新增』

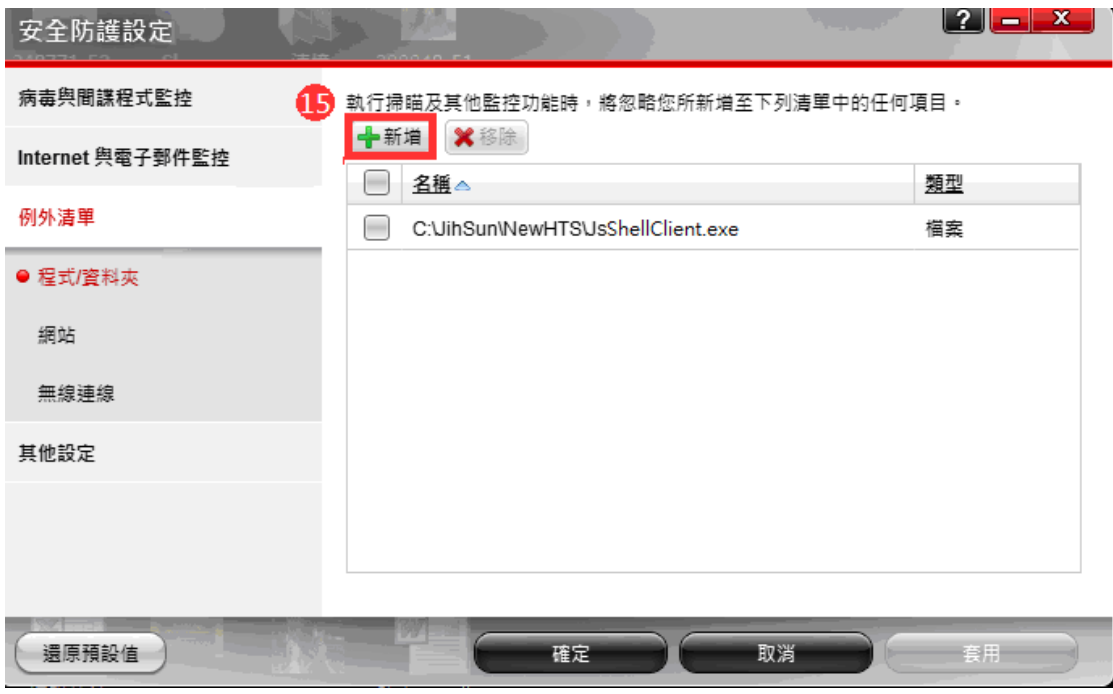

16.按「瀏覽」。

| 安全防護               | 設定     |        |         |     |    |    | ? = × |
|--------------------|--------|--------|---------|-----|----|----|-------|
| 病毒與間諜              | 0-8544 |        | 新       | 增項目 |    |    |       |
| Internet 與<br>例外清單 | 按一下「瀏覽 | 」尋找清單中 | 包含的檔案或資 | 料夾。 |    |    | - 10  |
| ● 程式/資料            | (      | 6      |         |     |    |    | - 88  |
| 網站<br>無線連線         |        |        |         |     |    |    | - 10  |
| 其他設定               |        |        |         |     |    |    |       |
|                    |        |        | 確定      |     | 取消 | )  |       |
| 還原預設               |        |        |         | 確定  | DĒ | 取消 | 養用    |

17.選擇『電腦』

18.『本機磁碟(C:)』

| 🤊 開啟舊檔   |                       | and the second division of the second division of the second divisio | x  |
|----------|-----------------------|----------------------------------------------------------------------------------------------------|----|
| 搜尋位置(I): | ⊯ 電腦                  | - 🕝 🎓 🖽 -                                                                                                    |    |
| Ca.      | 硬碟 (2) —————          | ^                                                                                                    | Â  |
| 最近的位置    | 本機磁碟 (C:)             | 90.4 GB                                                                                                    |    |
|          | 本機磁碟 (D:)             |                                                                                                    |    |
| 桌面       |                       | 58.4 GB                                                                                                    | I  |
| 媒體櫃 🚺    | 裝置中含有卸除式存放裝置(         | (3) A                                                                                                    | •  |
|          | DVD 光碟機 (E:)          |                                                                                                    |    |
| 電腦       | FLASH DRIVE (F:)      |                                                                                                    |    |
|          | 潮除 1.33 GB, 共 3       | 3./1GB                                                                                                    | n) |
| 網路       | 備案類型( <u>T</u> ): *:* | <ul> <li>■ 第4X29個(</li> <li>■ 取消</li> </ul>                                                                                                    |    |

## 19.於『JihSun』資料夾點滑鼠左鍵二下

| 🥏 開啟舊檔 🔪 |                       |                      |
|----------|-----------------------|----------------------|
| 搜尋位置(I): | 🏭 本機磁碟 (C:) 👻 🧯       | ) 🏂 📂 🖽 🗸            |
| æ        | 名稱                    | 修改日期                 |
|          | 🕌 Ex03cai.csf         | 2013/5/3 上午 08:28    |
| -        | 🔐 JihSun              | 2013/7/16 下午 01:09   |
| 1        | 🎍 PerfLogs            | 2009/7/14 上午 10:37   |
|          | 🕌 Program Files       | 2013/7/20下午 09:12 目  |
|          | 🕌 temp                | 2012/2/5 上午 02:29    |
| <b>1</b> | 🕌 TqcOAexm.csf        | 2013/4/28 下午 10:14   |
|          | 🕌 TqcOAscr.csf        | 2013/4/28 下午 10:14   |
| 保證櫃      | 🕌 Windows             | 2013/7/20下午 09:17    |
|          | 🎴 使用者                 | 2011/12/2 下午 06:16   |
|          | 🗃 EXa02               | 2013/6/14 上午 09:55   |
| 電腦       | National EXa04        | 2013/6/14 上午 10:21 👻 |
|          | •                     | ۴.                   |
|          | 檔案名稱(№):              | ▼ 開設舊檔(O)            |
| 網路       | 檔案類型( <u>T</u> ): *.* | ▼ 取消                 |

# 20.再到『NewHTS』資料夾點滑鼠左鍵二下

| 🕗 開啟舊檔                                  |                 |     |     |               | ×         |
|-----------------------------------------|-----------------|-----|-----|---------------|-----------|
| 搜尋位置(I):                                | 🕌 JihSun        |     | - 6 | 🏂 📂 🛄▼        |           |
|                                         | 名稱              | ~   |     | 修改日期          | 4         |
| ▲ ● ● ● ● ● ● ● ● ● ● ● ● ● ● ● ● ● ● ● | HTS2            |     |     | 2013/3/8 上午 1 | 0:46      |
| 桌面                                      | NewHIS          |     |     | 2013/7/31 ±+1 | 08:35 1   |
| 媒體櫃                                     |                 |     |     |               |           |
| <b>《</b> 】<br>電腦                        |                 |     |     |               |           |
| 间路                                      | <               |     |     |               | ►<br>諸(0) |
|                                         | <b>備茶類型(1):</b> | *.* |     |               | 19        |

21.之後於『HtsCheck』檔案點滑鼠左鍵二下

| x          |                                                                                                    | 诺福     《     ····························                                                                                                    | 🥏 開啟舊檔                |
|------------|----------------------------------------------------------------------------------------------------|----------------------------------------------------------------------------------------------------|-----------------------|
|            | 🎯 🤌 📂 🛄 <del>-</del>                                                                                                    | 尋位置①: 🍶 NewHTS 🔹 👻                                                                                                    | 搜尋位置(I):              |
| •          | 修改日期                                                                                                    | 名稱                                                                                                    | œ                     |
| 2          | 2013/3/5 下午 03:02                                                                                                    | JIHSUN_Crypto.bpl                                                                                                    |                       |
| 6          | 2012/6/20 下午 04:46                                                                                                    | 的位置 JIHSUN_Update.bpl                                                                                                    | ■ 最近的位置               |
| .1         | 2013/7/25 下午 05:11                                                                                                    | 📷 👩 🗋 JIHSUN_Utilities.bpl                                                                                                    | 📃 📨 👧                 |
| .6         | 2013/7/19 下午 01:16                                                                                                    | IsHtsShell elf                                                                                                    |                       |
| .6         | 2013/7/19 下午 01:16                                                                                                    | ₩ HtsCheck.exe                                                                                                    | 「早田」                  |
|            | 2011/12/28 上午 10                                                                                                    | iteprovider140.bpl                                                                                                    | <b>F</b>              |
|            | 2013/1/7 下午 05:38                                                                                                    | OmniThreadLibraryDesigntime2010.bpl                                                                                                    |                       |
|            | 2013/1/7 下午 05:38                                                                                                    | 體體 📄 OmniThreadLibraryRuntime2010.bpl                                                                                                    | 煤體植                   |
| j <b>4</b> | 2012/9/10 上午 08:54                                                                                                    | 🔄 rtcSDK.bpl                                                                                                    |                       |
| j <b>4</b> | 2012/9/10 上午 08:54                                                                                                    | TtcSDK_Raw.bpl                                                                                                    |                       |
| )2 👻       | 2009/11/3 上午 06:02 、                                                                                                    | I腦 Itl140.bpl                                                                                                    | 電腦                    |
| 5          | F                                                                                                    | ×                                                                                                    |                       |
|            | ▼ 開歌舊檔(0)                                                                                                    | ➡ 檔案名稱(ML): HtsCheck.exe                                                                                                    |                       |
|            | - 取消                                                                                                    | 1路<br>檔案類型(I): *.*                                                                                                    | 網路                    |
|            | 2013/1/7 下午 05:38<br>2013/1/7 下午 05:38<br>2012/9/10 上午 08:5<br>2012/9/10 上午 08:5<br>2009/11/3 上午 06:0<br>■ 開啟舊檔<br>■ 取消 | <ul> <li>Comnit hreadLibraryDesigntime2010.bpl</li> <li>OmniThreadLibraryRuntime2010.bpl</li> <li>rtcSDK.bpl</li> <li>rtcSDK_Raw.bpl</li> <li>rtl140.bpl</li> <li>イ 「川</li> <li>檔案名稱(1): HtsCheck.exe</li> <li>檔案類型(1): *.*</li> </ul> | 煤體櫃<br>電腦<br>電腦<br>網路 |

# 22.確認『C:\Jihsun\NewHTS\HtsCheck.exe』

23.按「確定」。

| 安全防護                                    | 設定                                                         | ? – × |
|-----------------------------------------|------------------------------------------------------------|-------|
| 病毒與間諜                                   | 新增項目                                                       |       |
| 例外清單                                    | 按一下「瀏覽」尋找清單中包含的檔案或資料夾。<br>瀏覽 C:\JihSun\NewHTS\HtsCheck.exe |       |
| <ul> <li>● 程式/資料</li> <li>網站</li> </ul> | 22                                                         | -     |
| 無線連線                                    |                                                            |       |
| 其他設定                                    | 23                                                         |       |
|                                         | 確定 取消                                                      |       |
| 還原預設                                    | 植                                                          |       |

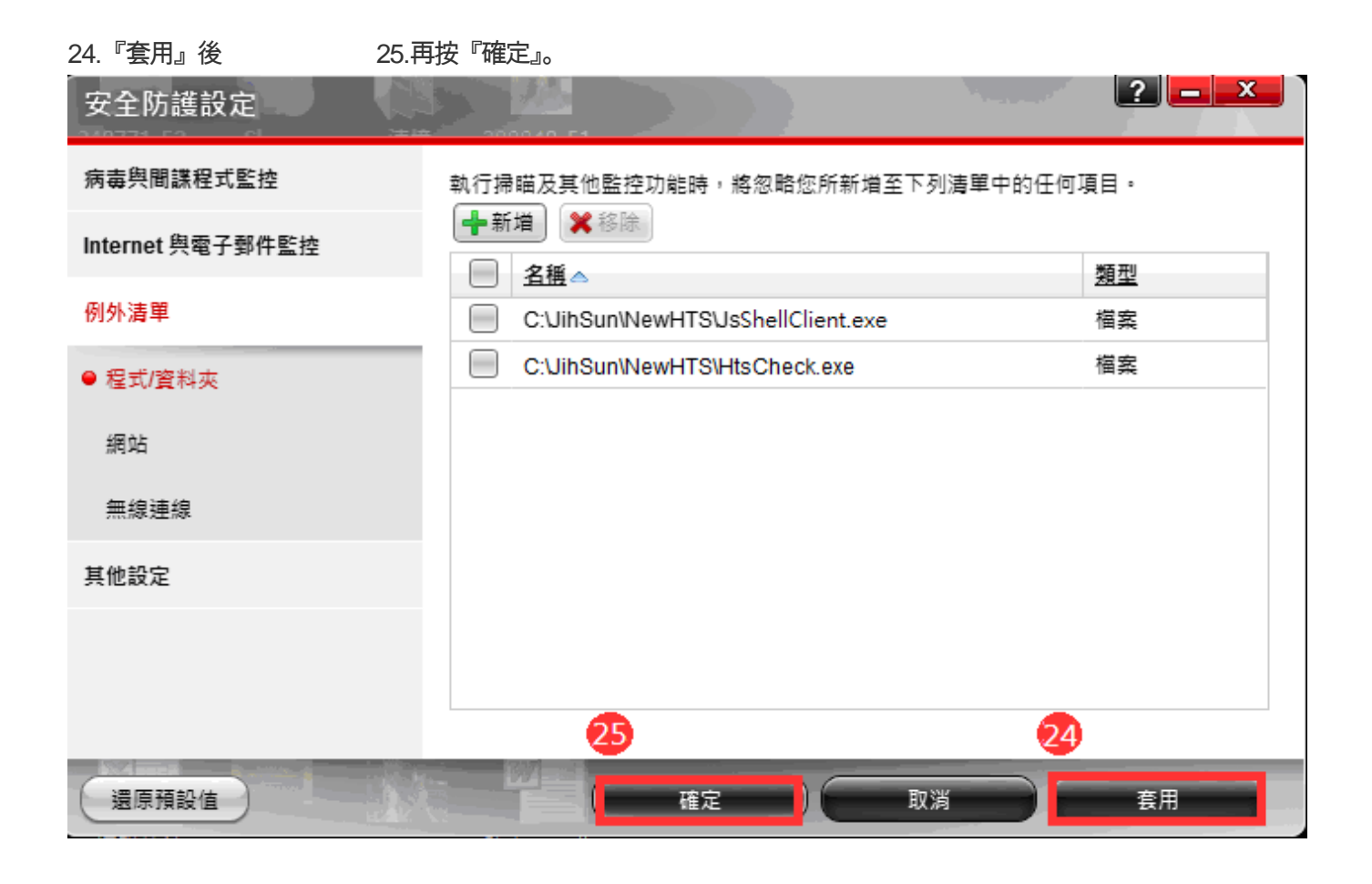

### 26.再點選一次『新增』

| 安全防護設定           |                                  | ? – ×     |
|------------------|----------------------------------|-----------|
| 病毒與間諜程式監控 26     | 執行掃瞄及其他監控功能時,將忽略您所新增至下列          | 清單中的任何項目。 |
| Internet 與電子郵件監控 | ◆新增 ★ 移除                         | 湘田开山      |
| 例外清單             | C:UihSun\NewHTSUsShellClient.exe | 檔案        |
| ● 程式/資料夾         | C:\JihSun\NewHTS\HtsCheck.exe    | 檔案        |
| 網站               |                                  |           |
| 無線連線             |                                  |           |
| 其他設定             |                                  |           |
|                  |                                  |           |
|                  |                                  |           |
| 還原預設值            | 確定 取消                            | 変用        |

27.再按「瀏覽」。

| 安全防護               | 設定         |            |                  |    | ? – ×      |
|--------------------|------------|------------|------------------|----|------------|
| 病毒與間諜              | 0-87-14    | 亲          | 新增項目             |    |            |
| Internet 奥<br>例外清單 | 按一下「瀏覽…」尋找 | 清單中包含的檔案或了 | <sup>資料</sup> 夾。 |    |            |
| ● 程式/資料            |            |            |                  |    |            |
| 網站 無線連線            |            |            |                  |    |            |
| 其他設定               |            |            |                  |    |            |
|                    |            | 確定         |                  | 取消 |            |
| 還原預設               |            |            | 確定               | 取消 | <u>妻</u> 用 |

| 28.選擇『電腦』                               | 29.               | 『本機磁碟(C:)』                   |   |     |       |       |          |
|-----------------------------------------|-------------------|------------------------------|---|-----|-------|-------|----------|
| 🕗 開啟舊檔                                  |                   |                              |   |     |       |       | x        |
| 搜尋位置①:                                  | ▶ 電腦              |                              | • | G 🤌 | • 🖽 🥙 |       |          |
| Ca                                      | 硬碟 (2) ——         |                              |   |     |       | ^     | <b>^</b> |
| 最近的位置                                   | 本機研               | 滋碟 (C:)<br>8.87 GB,共 90.4 GB |   | 29  |       |       |          |
|                                         | 本機研               | 莖碟 (D:)                      |   |     |       |       |          |
| 「「「「「「」」「「」」「「」」「」」「「」」「」」「」」「」」「」」「」」「 |                   | 52.8 GB,共 58.4 GB            |   |     |       |       | E        |
| 編 2                                     | 裝置中含有卸隊<br>8      | 余式存放裝置 (3) ———               |   |     |       | ~     |          |
|                                         |                   | 光碟機 (E:)                     |   |     |       |       |          |
| 電腦                                      | FLASH             | H DRIVE (F:)                 |   |     |       |       |          |
|                                         |                   | 1.33 GB,共 3.71 GB            |   |     |       |       | -        |
| 細路                                      | 檔案名稱(N):          |                              |   |     | -     | 開取舊檔( | 0)       |
|                                         | 檔案類型( <u>T</u> ): | *.*                          |   |     | •     | 取消    |          |

## 30.於『JihSun』資料夾點滑鼠左鍵二下

| 🥏 開啟舊檔   |                       |                      |
|----------|-----------------------|----------------------|
| 搜尋位置(I): | 🏭 本機磁碟 (C:) 🔹 🤇       | 🏂 📂 🖽 <del>-</del>   |
| æ        | 名稱                    | 修改日期                 |
| 30       | Ex03cai.csf           | 2013/5/3 上午 08:28    |
| - 最近的位置  | 🔐 JihSun              | 2013/7/16 下午 01:09   |
| 1        | 🎍 PerfLogs            | 2009/7/14 上午 10:37   |
|          | 🕌 Program Files       | 2013/7/20下午 09:12 目  |
|          | 🕌 temp                | 2012/2/5 上午 02:29    |
| <b>1</b> | 🕌 TqcOAexm.csf        | 2013/4/28 下午 10:14   |
|          | 🕌 TqcOAscr.csf        | 2013/4/28 下午 10:14   |
| 爆體櫃      | 🕌 Windows             | 2013/7/20下午 09:17    |
|          | 🕌 使用者                 | 2011/12/2 下午 06:16   |
|          | 🗃 EXa02               | 2013/6/14 上午 09:55   |
| 電腦       | 醫 EXa04               | 2013/6/14 上午 10:21 👻 |
|          | •                     | •                    |
|          | 檔案名稱(№):              | ▼ 開設舊檔(O)            |
| 網路       | 檔案類型( <u>T</u> ): *.* | ▼ 取消                 |
|          |                       |                      |

## 31.再到『NewHTS』資料夾點滑鼠左鍵二下

| 🥑 開啟舊檔                                |                   |     |     |                    | x   |
|---------------------------------------|-------------------|-----|-----|--------------------|-----|
| 搜尋位置(I):                              | 퉬 JihSun          | •   | G 🕻 | € 🔝 🔁              |     |
| (h) (h)                               | 名稱                | *   |     | 修改日期               | 3   |
| ● ● ● ● ● ● ● ● ● ● ● ● ● ● ● ● ● ● ● | HTS2              |     |     | 2013/3/8 上午 10:46  | 1   |
|                                       | NewHTS            |     |     | 2013/7/31 上午 08:33 | 2 1 |
|                                       |                   |     |     |                    |     |
| 桌面                                    |                   |     |     |                    |     |
|                                       |                   |     |     |                    |     |
| 煤體櫃                                   |                   |     |     |                    |     |
|                                       |                   |     |     |                    |     |
| 電腦                                    |                   |     |     |                    |     |
|                                       | •                 |     |     |                    | P.  |
| 網路                                    | 檔案名稱(N):          |     |     | ▼ 開啟舊檔(0           | ))  |
| 10-14-D                               | 檔案類型( <u>T</u> ): | *.* |     | ▼ 取消               |     |

32.之後於『UpdateAgent』檔案點滑鼠左鍵二下

| 🕗 開啟舊檔   |                                       |                      |
|----------|---------------------------------------|----------------------|
| 搜尋位置(I): | 🎴 NewHTS 🗸 🗸                          | 3 🎓 📂 🛄 <del>-</del> |
| e        | 名稱                                    | 修改日期                 |
|          | JIHSUN_Crypto.bpl                     | 2013/3/5 下午 03:02    |
| ★近的位置    | JIHSUN_Update.bpl                     | 2012/6/20 下午 04:46   |
| 🛛 📨 😰    | JIHSUN_Utilities.bpl                  | 2013/7/25 下午 05:11   |
|          | IsHtsShell elf                        | 2013/7/19 下午 01:16   |
|          | 🕘 UpdateAgent                         | 2013/7/26 上午 08:17   |
| <b>1</b> | liteprovider140.bpl                   | 2011/12/28 上午 10     |
|          | 🗋 OmniThreadLibraryDesigntime2010.bpl | 2013/1/7 下午 05:38 🔤  |
| 煤體櫃      | 🗋 OmniThreadLibraryRuntime2010.bpl    | 2013/1/7 下午 05:38 🗐  |
|          | rtcSDK.bpl                            | 2012/9/10 上午 08:54   |
|          | rtcSDK_Raw.bpl                        | 2012/9/10 上午 08:54   |
| 電腦       | 📄 rtl140.bpl                          | 2009/11/3 上午 06:02 👻 |
|          | •                                     | Þ                    |
|          | 檔案名稱(N): UpdateAgent                  | ▼ 開啟舊檔(0)            |
| 網路       | 檔案類型(I): *.*                          | ▼ 取消                 |

## 33.確認『C:\Jihsun\NewHTS\UpdateAgent.exe』

34.按「確定」。

| 安全防護       |                                     |  |
|------------|-------------------------------------|--|
| 病毒與間諜      | 新增項目                                |  |
| Internet 與 | 按一下「瀏覽…」尋找清單中包含的檔案或資料夾。             |  |
| 例外清單       | 瀏覽 C:\JihSun\NewHTS\UpdateAgent.exe |  |
| ● 程式/資料    | <b>33</b>                           |  |
| 網站         |                                     |  |
| 無線連縷       |                                     |  |
| 其他設定       | 34                                  |  |
|            | 確定取消                                |  |
| 還原預設       |                                     |  |

| 35.『套用』後         | 36.再按『確定』,即可登入 HTS2。               |              |
|------------------|------------------------------------|--------------|
| 安全防護設定           |                                    | <u>? – ×</u> |
| 病毒與間諜程式監控        | 執行掃瞄及其他監控功能時,將忽略您所新增至下列清單中的任何功     |              |
| Internet 與電子郵件監控 | ● 名稱 ▲                             | 類型           |
| 例外清單             | C:\JihSun\NewHTS\JsShellClient.exe | 檔案           |
| ● 程式/資料夾         | C:\JihSun\NewHTS\HtsCheck.exe      | 檔案           |
| 網站               | C:UihSun\NewHTS\UpdateAgent.exe    | · 檔案         |
| 無線連線             |                                    |              |
| 其他設定             |                                    |              |
|                  |                                    |              |
|                  |                                    |              |
|                  | 36 35                              |              |
| 還原預設值            |                                    | 套用           |